## Инструкция для учителей по размещению дополнительной информации для учащихся

в АИС «Электронная школа».

1. Выберите в меню урока кнопку «Дополнительные материалы»

| урок Донашнее за | адание Дополнительные материалы | Замечания         |
|------------------|---------------------------------|-------------------|
| 🛖 Добавить 💢 Уда | лить 🔊 Обновить                 |                   |
| Название         | Файл                            | На следующий урок |
|                  |                                 |                   |
|                  |                                 |                   |
|                  |                                 |                   |
|                  |                                 |                   |
|                  |                                 |                   |
|                  |                                 |                   |
|                  |                                 |                   |
|                  |                                 |                   |
|                  |                                 |                   |
|                  |                                 |                   |
|                  |                                 |                   |
|                  |                                 |                   |

2. Во вкладке «Дополнительные материалы» нажмите кнопку «Добавить»

| /рок Домашнее за  | дание Дополнительные материалы Зам | ечания            |
|-------------------|------------------------------------|-------------------|
| 🖶 Добавить 💢 Удал | пить 避 Обновить                    |                   |
| Название          | Файл                               | На следующий урок |
|                   |                                    |                   |
|                   |                                    |                   |
|                   |                                    |                   |
|                   |                                    |                   |
|                   |                                    |                   |
|                   |                                    |                   |
|                   |                                    |                   |
|                   |                                    |                   |
|                   |                                    |                   |
| 🖣 🖣 🛛 Страница 1  | из 1   🕨 🕅   🥭                     | Нет записе        |
|                   |                                    |                   |

## 3. В строке «Название» укажите наименование материала

| Урок Домашнее   | задание Дополнительные материалы Замеча                                | зния              |
|-----------------|------------------------------------------------------------------------|-------------------|
| 🕂 Добавить 🞇 Уд | алить 🔁 Отновить                                                       |                   |
| Название        | Фаих                                                                   | На следующий урок |
|                 | Название: Рациональные числа<br>Файл:<br>На следующий<br>урок:<br>Сохр | анить Отмена      |
| 14 4 Страница   | 1us 1   ▶ ▶     @                                                      | Нет записей       |

4. В строке «Файл» нажмите на иконку «Добавить», выберите нужный файл и нажмите «Открыть»

| → ↑ – « бк.        | л > Рациональные ч 🗸 🗸         | Поиск: Рациональные чи             | 1сл Р   | APC Web-Образование                                                     |
|--------------------|--------------------------------|------------------------------------|---------|-------------------------------------------------------------------------|
| юрядочить Нова     | я папка                        |                                    | III 🕜 🖡 | М Входящие - m.17s∈                                                     |
| 📮 Этот компьютер ^ | Имя<br>🖭 Координатная прямая   | Дата изменения<br>27.01.2020 18:06 | т, ^    |                                                                         |
| MARINA_S_2 (E:)    | 🖷 Модуль целого числа          | 15.02.2019 15:13                   | Д       | ная ведомость у ета посещаемости Сводная ведомость учета успеваемости н |
| 2018-2019          | 🔄 Модуль числа                 | 26.02.2019 11:53                   | Д       | вина Марина Ваниаминовна 📃 🗆 🗙                                          |
| 2019-2020          | 🖭 Модуль чтсла. Задания        | 01.02.2019 16:11                   | Д e     | е материалы Залечания                                                   |
| Локументы          | 🗐 Полож. и отриц. числа        | 18.02.2019 8:44                    | Дı      |                                                                         |
|                    | 🖳 Процент                      | 28.05.2018 15:04                   | Д       |                                                                         |
| Занимательная      | 🖳 Раскрытие скобок             | 15.05.2019 20:23                   | Д       | На следующий урок                                                       |
| Классное руков     | 💾 Распредели ельный закон умно | жения 16.03.2020 10:04             | Дı      |                                                                         |
| Математика         | 💾 Распределительный закон      | 16.03.2020 13:30                   | Дı      |                                                                         |
| 📙 Наглядная геом   | 📺 Рациональные числа           | 19.02.2020 18:37                   | Д       |                                                                         |
| 📙 Образовательні   | 🗐 Решение уравнений            | 15.01.2018 14:43                   | Д P     | льный материал                                                          |
| OB3                | 🗐 Сам.работа умн. и дел. +     | 22.12.2017 20:31                   | Д I     | циональные числа                                                        |
|                    | Самостоятельная работа по тем  | е Моду 03.02.2020 15:59            | Дı      |                                                                         |
| 🕐 Сеть             | Сложение и вычитание рацион    | льных 06.03.2019 15:07             | A' , 1  |                                                                         |
| ~                  |                                | 20 11 2017 17-52                   | >       |                                                                         |
| Имя ф              | райла: Рациональные числа      | ∨ Вс файлы                         | ~       | Сохранить Отмена                                                        |
|                    |                                | Открыть От                         | мена    |                                                                         |
|                    | 14                             | Страница 1 из 1   🕨                | N   2   | Нет записей                                                             |

## 5. Нажмите «Сохранить»

| урок    домашнее зад | дание Дополнит                                                | ельные материалы Замечания                                                   |                   |
|----------------------|---------------------------------------------------------------|------------------------------------------------------------------------------|-------------------|
| 🐈 Добавить  🗱 Удал   | ить 卍 Обновать                                                |                                                                              |                   |
| Название             | Файл                                                          |                                                                              | На следующий урок |
|                      | *Добавить допо<br>Название:<br>Файл:<br>На следующий<br>урок: | лнительный материал<br>Рациональные числа<br>С:\fakepath\Paцкональные числа. | ос <b>х</b>       |
| 🛛 🗐 Страница 1       | из 1   🕨 🕅                                                    | 2                                                                            | Нет запис         |
|                      |                                                               |                                                                              | Сохранить Отмена  |

| /рок    домашнее задание | Дополнительные материалы Замеч | ания                      |
|--------------------------|--------------------------------|---------------------------|
| 🖶 Добавить 🗱 Удалить 🏾   | 🕑 Обновить                     |                           |
| Название                 | Файл                           | На следующий урок         |
| Рациональные числа       | Скачать                        | Нет                       |
|                          |                                |                           |
|                          |                                |                           |
|                          |                                |                           |
|                          |                                |                           |
|                          |                                |                           |
|                          |                                |                           |
|                          |                                |                           |
|                          |                                |                           |
|                          |                                |                           |
|                          |                                |                           |
|                          | -                              |                           |
| 4 4 0                    | из 1   🕨 🕅   🧬                 | Показано записей 1 - 1 из |
| по потраница             |                                |                           |

6. Вернитесь во вкладку «Урок» и обязательно поставьте галочку «Урок проведен» (иначе, ученики не увидят вложенный материал)

| Привязать к КТП Отвязать от КТП<br>Тема: Распределительное свейство умножения<br>Основной вид<br>работы на уроке:<br>Урок проведен:<br>Виды работ на уроке<br>Виды работ на уроке<br>Наименование Вид оценки<br>Комбинированный урок<br>Пятибальная                                  | Урок Домашн                                | нее задание Дополнительные материи   | алы Замечания |                             |
|----------------------------------------------------------------------------------------------------|--------------------------------------------|--------------------------------------|---------------|-----------------------------|
| Тема: Распределительное свяйство умножения<br>Основной вид<br>работы на уроке:<br>Урок проведен:<br>Виды работ на уроке<br>Виды работ на уроке<br>Виды работ на уроке<br>Наименование № Изменить № Удалить № Обновить<br>Наименование Вид оценки<br>Комбинированный урок Пятибальная | Привязать к КТП                            | Отвязать от КТП                      |               |                             |
| Тема: Распределительное свийство умножения<br>Основной вид работы на уроке:<br>Урок проведен:<br>Виды работ на уроке<br>Виды работ на уроке<br>Наименование № Изменить № Удалить № Обновить<br>Наименование Вид оценки<br>Комбинированный урок Пятибальная                           |                                            |                                      |               |                             |
| Основной вид<br>работы на уроке:<br>✓ урок проведен:<br>Виды работ на уроке<br>Виды работ на уроке<br>Наименование Вид оценки<br>Комбинированный урок Пятибальная<br>Удалить № Удалить № Обновить<br>Комбинированный урок С                                                          | Тема: Распределительное своиство умножения |                                      |               |                             |
| работы на уроке:<br>Урок проведен:<br>Виды работ на уроке<br>Виды работ на уроке<br>Наименование இид оценки<br>Комбинированный урок Пятибальная                                                                                                    | Основной вид                               | Комбинированный урок                 |               | <b>v</b>                    |
| урок проведен:<br>Виды работ на уроке<br>Паименование Удалить ЭОбновить<br>Комбинированный урок Пятибальная                                                                                                    | раооты на уроке:                           |                                      |               |                             |
| Виды работ на уроке                                                                                                    | /рок проведен:                             |                                      |               | •                           |
| <ul> <li>Добавить Паменить Удалить Обновить</li> <li>Наименование</li> <li>Комбинированный урок</li> <li>Пятибальная</li> </ul>                                                                                                    | Виды работ на у                            | роке                                 |               |                             |
| Наименование Вид оценки<br>Комбинированный урок Пятибальная                                                                                                    | 🐈 Добавить 🥜                               | Изменить 🞇 Удалить <i>ஜ</i> Обновить |               |                             |
| Комбинированный урок Пятибальная                                                                                                    | Наименование                               |                                      | Вид оценки    |                             |
|                                                                                                    | Комбинированн                              | ый урок                              | Пятибальная   |                             |
|                                                                                                    |                                            |                                      |               |                             |
|                                                                                                    |                                            |                                      |               |                             |
|                                                                                                    |                                            |                                      |               |                             |
|                                                                                                    |                                            |                                      |               |                             |
|                                                                                                    |                                            |                                      |               |                             |
|                                                                                                    |                                            |                                      |               |                             |
|                                                                                                    |                                            |                                      |               | Показано записей 1 - 1 из 1 |
| 🕅 4   Страница <mark>1</mark> из 1   🕨 🕅   🌊 Показано записей 1 - 1 из 1                                                                                                    | 🕅 🖣   Страниц                              | ца_1из1   ▶ ▶∥   🛫                   |               |                             |